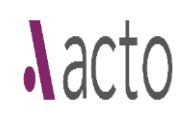

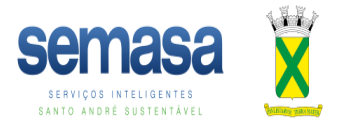

## MANUAL ACTO

## Atualização de Dados (Reclassificar)

A atualização de dados deve ser feita sempre que for necessário corrigir ou complementar informações nos formulários do processo em análise. As atualizações podem ser feitas a qualquer momento e serão avaliadas pelo técnico responsável pela análise do pedido.

1) Quando é necessária a atualização de dados, para atendimento de notificação/recurso, deve-se entrar no Processo, selecionar a guia "Ações que o usuário pode executar" e selecionar o botão "Atualizar dados (reclassificar)"

| acto    | X                                      | Prefe      | eitura Municipa           | I de Santo André                         |                               |                                      |                                             |                                   | Bus                    | que um proces: | so Q    |                |                         |                                    |                                      |                 |        | ₩ ¢ Ø Ø                |
|---------|----------------------------------------|------------|---------------------------|------------------------------------------|-------------------------------|--------------------------------------|---------------------------------------------|-----------------------------------|------------------------|----------------|---------|----------------|-------------------------|------------------------------------|--------------------------------------|-----------------|--------|------------------------|
|         | MINHAS<br>TAREFAS                      |            |                           | SOLICITAR<br>SERVIÇO                     |                               | ACOMPAN<br>PROCESS                   | HAR<br>OS                                   |                                   | DOCUMENTOS<br>EMITIDOS |                |         | DADOS          | IS                      |                                    | PAINEL                               | L               |        | LOCALIZAR<br>PROCESSOS |
|         |                                        |            |                           |                                          |                               |                                      |                                             |                                   | ^                      |                |         |                |                         | 🚞 Qui - 17,                        | /02/2022 16:11:53                    |                 |        |                        |
| Proces  | S0                                     |            |                           |                                          |                               |                                      |                                             |                                   |                        |                |         |                |                         |                                    |                                      |                 |        | ::□=                   |
|         |                                        |            | Proces                    | sso: 42505.2022 - LICEN                  | ÇA AMBIENTAL E<br>Enviado às: | DE OPERAÇÃO - L<br>17 de Fevereiro o | .O - Industrial - Inc<br>de 2022 ás 16:05:4 | dustria -<br>8                    |                        |                |         | •              | Conferir Docu           | mentos - Orgão                     | :: Licenciamento A                   | mbiental.       |        |                        |
|         | Conferir Docume<br>•<br>Liberação Fini | intos      |                           | Publicação<br>Redação Final              | A                             | vnálise Tributária                   | eferimento                                  | Completo                          | Aguarda Pagamento      |                |         | Anal           | ise Documental          |                                    |                                      | Análise Técnica |        | Verificação            |
| Ações q | que o usu                              | iário pode | executar                  |                                          |                               |                                      |                                             |                                   |                        |                |         |                |                         |                                    |                                      |                 |        |                        |
| MONI    | ()<br>IITORAR                          |            | INFORMAÇÕES<br>ADICIONAIS | ASSUNÇÃOIBAIXA<br>DE<br>RESPONSABILIDADE | ENCIAR SETOR                  | CERTIFICADO DE<br>CONCLUSÃO          | HISTÓRICO IMÓVEL<br>ACTO/BDM                | INFORMAR<br>PROCESSO FÍSICO       | ALERTAS                | REQUERENT      | TE ANE  | Xos Com        | PROVANTE DE<br>AGAMENTO | ATUALIZAR DADOS<br>(RECLASSIFICAR) | DADOS BDM<br>CLASSIFICAÇÃO<br>FISCAL | BLOCO DE NOTAS  | CLONAR | NÃO TEM<br>COBRANÇA    |
|         |                                        |            | VER/EDIT                  | TAR TERMO<br>DESPACHO<br>INTERMEDIÁR     | ADICIONA<br>FORMULÁ           | AR ADICIC<br>FORMUL                  | INAR ADICIA<br>ÁRIOS BENEFICI<br>PROC       | ONAR<br>COMUN<br>IÁRIO AO<br>ESSO | ICADO AO<br>FICIÁRIO   |                | APENSAR | GESTÃO DE FLUX | (O TROC<br>REQUE        | ADE DADO                           | DS GEO ALE<br>A FISCAL RET           | RTA DE<br>TORNO |        |                        |

## **A**acto

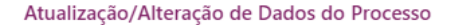

- Selecione os dados que deseja alterar:
- Tipo de Requerimento
- TIPO DE SOLICITAÇÃO
- IMÓVEL/LOCAL
- PROPRIETÁRIO DO IMOVEL
- IDENTIFICAÇÃO DA EMPRESA/EMPREENDIMENTO
- IDENTIFICAÇÃO DO RESPONSÁVEL LEGAL
- ATIVIDADES (CNAE)
- ENDEREÇO DA EMPRESA
- IDENTIFICAÇÃO DO RESPONSÁVEL TÉCNICO
- USO E OCUPAÇÃO/ PORTE DO EMPREENDIMENTO
- PARÂMETROS URBANISTICOS
- PERÍODO DE PRODUÇÃO/OPERAÇÃO
- RELAÇÃO DE INSUMOS, MATERIAIS E MATÉRIAS PRIMAS
- RELAÇÃO DE PRODUTOS E SERVIÇOS
- DESCRIÇÃO DOS EQUIPAMENTOS
- LOCALIZAÇÃO HIDROGRÁFICA
- □ FONTES DE ABASTECIMENTO DE ÁGUA E BACIAS
- GERAÇÃO, ARMAZENAMENTO, TRATAMENTO E DESTINO FINAL DE RESÍDUOS
- DESCRIÇÃO DOS TIPOS DE POLUIÇÃO GERADOS
- Informação Adicional
- Deseja adicionar nesse PROJETO/ATIVIDADE o(s) Fomulario(s) Abaixo:
- ENDEREÇO(S) DA SOLICITAÇÃO
- DIMENSÕES DA CONSTRUÇÃO
- PROJETO DE MOVIMENTAÇÃO DE TERRA
- PERIODO DE FUNCIONAMENTO
- ETAPAS E PROCESSOS DE PRODUÇÃO
- DESPEJOS DE EFLUENTES
- SUPRESSÃO DE VEGETAÇÃO
- COMPENSAÇÃO AMBIENTAL
- IMPACTOS AMBIENTAIS

 Na próxima tela, deverá selecionar os formulários que deseja alterar e caso necessite, adicionar mais formulários.

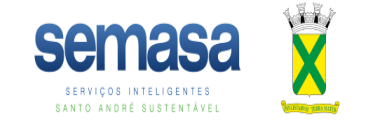

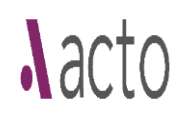

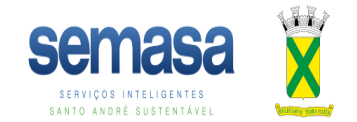

3) Após selecionar os formulários, deverá indicar o motivo da atualização e após as alterações clicar em avançar. Obs.: Os campos que forem modificados ficarão com cor de fundo amarelo.

|                                         |     | Motivo da         | Atualização |                           |     |
|-----------------------------------------|-----|-------------------|-------------|---------------------------|-----|
| Correção de Oficio por Agente Público   |     |                   |             |                           | · · |
|                                         |     |                   |             |                           |     |
| Tipo de Requerimento                    |     |                   |             |                           |     |
| IDENTIFICAÇÃO DA EMPRESA/EMPREENDIMENTO |     |                   |             |                           |     |
| CNPJ/CPF                                | ٩   |                   |             |                           |     |
| Razão Social                            | N   | ome Fantasia      |             | Pessoa Fisica Ou Jurídica |     |
|                                         |     |                   |             | ○ Pessoa Fisica           |     |
|                                         |     | Não foi informado |             | Pessoa Juridica           |     |
| Inscrição Estadual                      | CMC |                   | Email       |                           |     |
|                                         |     |                   |             |                           |     |
| Telefone                                |     |                   |             |                           |     |
|                                         |     |                   |             |                           |     |
|                                         |     |                   |             |                           |     |
| Informação Adicional                    |     |                   |             |                           |     |
|                                         |     | < Voltar          | AVANÇAR >   |                           |     |

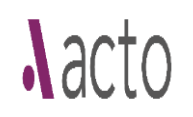

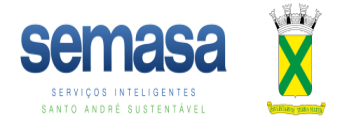

4) Clique em avançar para enviar as alterações. O sistema gerará um número de processo como "Atualização de projeto". Após o deferimento da atualização por parte do técnico, as alterações ficarão salvas no processo principal.

| Deseja Salvar as Alterações?                                 |
|--------------------------------------------------------------|
| OBS.                                                         |
| Após esta etapa não poderão ser feitas alterações adicionais |
| Verifique se todas as alterações foram feitas                |